# MJL Korea, Ltd. / Logic Design

# (Technical)

Document No.:MJL-LD-AN-5Author:[cwyang@mjl.com]Version:1.0Date:20007Subject:Windows 2000 PlatformALTERA DeviceProgramConfiguration... ?

ALTERA S/WWindows 2000Quartus 2000.05Service Pack 1MAX+plus II 10.0 Version...Windows 2000

...

Quartus 2000.03 MAX+plus II 9.6 ALTERA Device Program 가 Configuration ALTERA Programmer ByteBlasterMV Cable Windows 2000 Driver 가 S/W가 Windows 2000 Device ... Configuration 가 <Quartus MAX+plus II가 Program "*win2000*" >\Drivers 가 , Windows 2000 Program Configuration

Windows 2000 PlatformALTERA DeviceProgrammingConfiguration

Windows 98 ALTERA S/W Install S/W 가 ALTERA ByteBlasterMV Programmer Driver Windows ... NT/2000 가 Driver Windows NT Device Driver , Windows 2000 가 Windows NT Driver

Windows 2000 Device Programming Configuration

 7 Test
 DeLL OptiPlex GX1
 Pentium II 266MHz, 256MB Memory

 , OS
 Windows 2000 Professional Build 2195 Version
 ...

 Windows
 2000 Professional
 ...

| out Windows                                      | × |
|--------------------------------------------------|---|
| Microsoft                                        | • |
| Windows 2000                                     |   |
| Microsoft (R) Windows                            |   |
| Version 5.0 (Build 2195)                         |   |
| Copyright (C) 1981-1999 Microsoft Corp.          |   |
| This product is licensed to:                     |   |
| Any Employee                                     |   |
| MJL Korea, Ltd.                                  |   |
| Physical memory available to Windows: 261,688 KB |   |
| С                                                | - |

1 Windows 2000 Professional

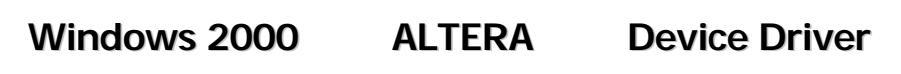

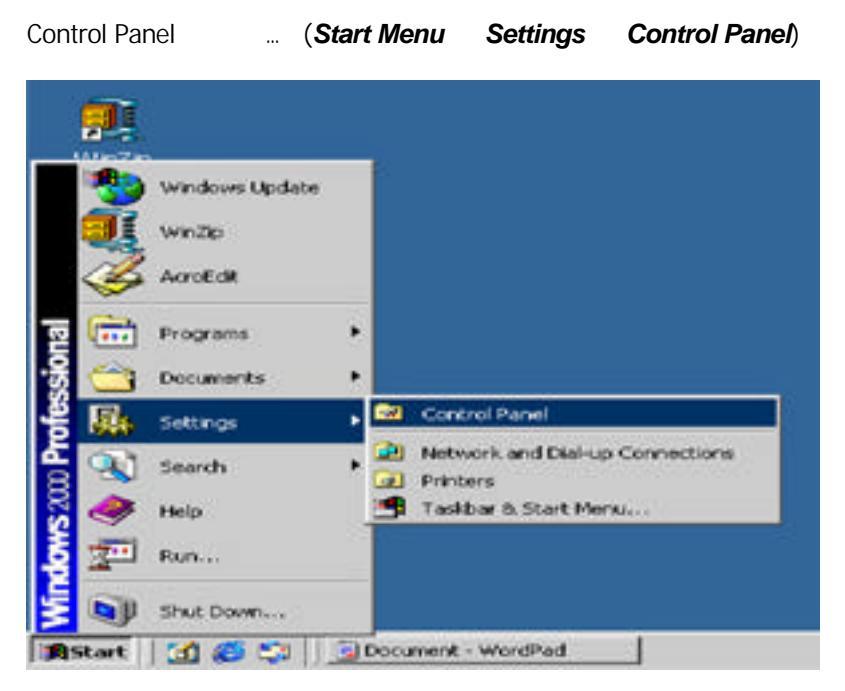

2 Control Panel

| 🗟 Control Panel                           |                          |                        |                          |                         | <u>=0×</u>                |
|-------------------------------------------|--------------------------|------------------------|--------------------------|-------------------------|---------------------------|
| Eile Edit View Favorites Too              | ls <u>H</u> elp          |                        |                          |                         | <b>1</b>                  |
| 📙 🖶 Back 🔹 🤿 👻 🗎 🔕 Searc                  | h 强 Folders              | History                | $r \sim x$               |                         |                           |
| Address 🗟 Control Panel                   |                          |                        |                          |                         | ∙ ∂Go                     |
|                                           | E                        |                        |                          | 73                      | B                         |
| Control Panel                             | Accessibility<br>Options | Add/Remove<br>Hardware | Add/Remove<br>Programs   | Administrative<br>Tools | Date/Time                 |
| Add/Remove Hardware                       | 2                        | <u> </u>               | A                        | ø.                      | - 🛣                       |
| troubleshoots hardware                    | Display                  | Folder Options         | Fonts                    | Game<br>Controllers     | HCL Inetd                 |
| Windows Update<br>Windows 2000 Support    | <b>S</b>                 |                        | ((p))                    | Ø                       | F                         |
|                                           | Internet<br>Options      | Keyboard               | LiveUpdate               | Mouse                   | Network and<br>Dial-up Co |
|                                           |                          | ų                      | 3                        | real                    | <b>S</b>                  |
|                                           | Phone and<br>Modem       | Power Options          | Printers                 | RealPlayer              | Regional<br>Options       |
|                                           |                          | Ī                      |                          |                         | See                       |
|                                           | Scanners and<br>Cameras  | Scheduled<br>Tasks     | Sounds and<br>Multimedia | System                  | Users and<br>Passwords    |
| Installs, removes, and troubleshoots hard | lware                    |                        |                          | 🖳 My Co                 | mputer //                 |

3 Add/Remove Hardware Icon

Add/Remove Hardware

Add/Remove Hardware Wizard

...

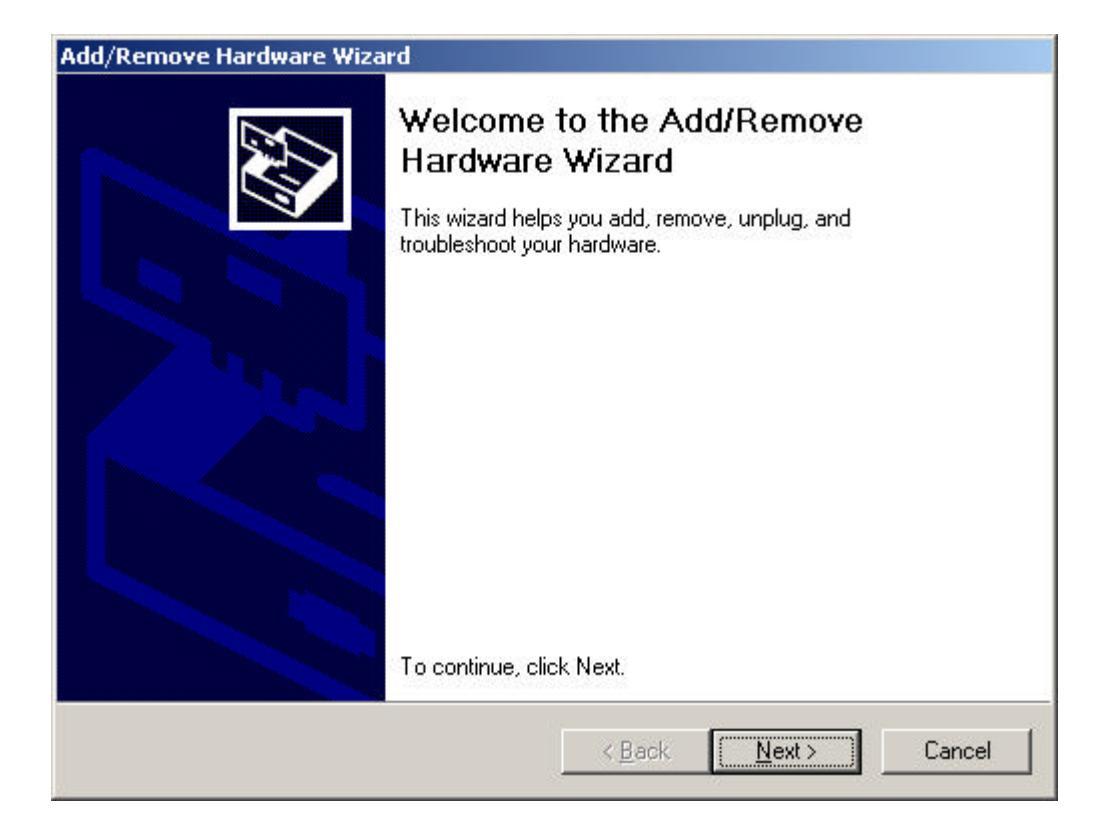

4 Welcome to the Add/Remove Hardware Wizard

...

<u>N</u>ext>

| ld/Remo              | ve Hardware Wizard                                                                                                    |
|----------------------|----------------------------------------------------------------------------------------------------|
| <b>Choose</b><br>Whi | e a Hardware Task<br>ich hardware task do you want to perform?                                                                                      |
| Sele                 | ect the hardware task you want to perform, and then click Next.                                                                                     |
| •                    | Add/Troubleshoot a device<br>Choose this option if you are adding a new device to your computer or are having<br>problems getting a device working. |
| 0 <u>i</u>           | Uninstall/Unplug a device<br>Choose this option to uninstall a device or to prepare the computer to unplug a<br>device.                             |
|                      |                                                                                                    |
|                      |                                                                                                    |
|                      |                                                                                                    |
|                      | < <u>B</u> ack <u>N</u> ext > Cancel                                                                                                    |

5 Choose a Hardware Task

| Choose a Hardware Task | 가        | 가 |               | Radio |
|------------------------|----------|---|---------------|-------|
| Add/Troubleshoot       | a device |   | <u>N</u> ext> |       |

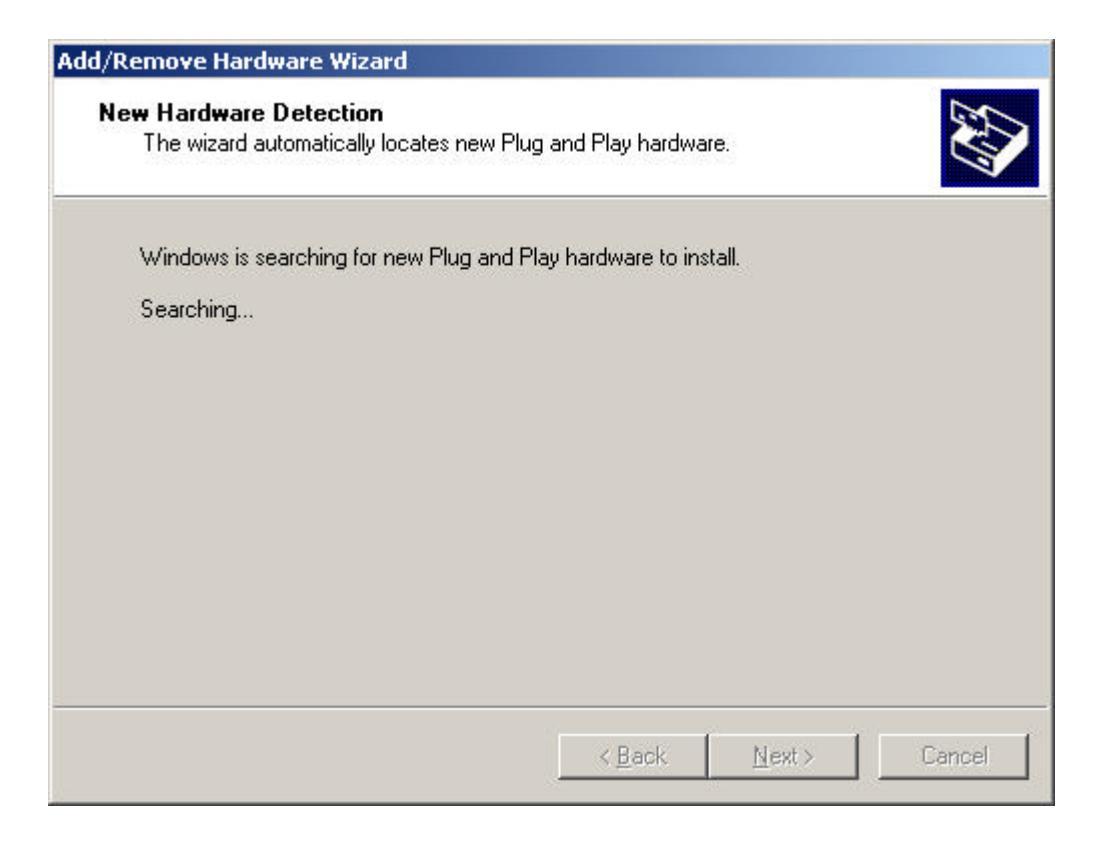

6 New Hardware Detection

 New Hardware Detection
 Windows 2000
 7
 Plug and Play

 ...
 ALTERA
 Programmer
 ByteBlasterMV
 Plug and Play
 7

 Choose a Hardware Device
 ...
 ...
 ...
 ...

| Which hardware device do you want to                                                    | troubleshoot?                                                            | CV2  |
|-----------------------------------------------------------------------------------------|--------------------------------------------------------------------------|------|
| The following hardware is already installe<br>with one of these devices, select the dev | d on your computer. If you are having prob<br>vice, and then click Next. | lems |
| If you are attempting to add a device and device, and then click Next                   | d it is not shown below, select Add a new                                |      |
|                                                                                         |                                                                          |      |
| Add a new device                                                                        |                                                                          |      |
| 🚍 Dell M770                                                                             |                                                                          |      |
| E Floppy disk drive                                                                     |                                                                          |      |
| TOSHIBA CD-ROM XM-6302B                                                                 |                                                                          |      |
| Maxtor 90845D4                                                                          |                                                                          |      |
| Crystal WDM Addio CodeC                                                                 |                                                                          |      |
|                                                                                         | ¢                                                                        | -    |
| F Crustal WDM Audio Control Register                                                    |                                                                          |      |
| Crustel WDM Audio Control Register                                                      |                                                                          |      |
| Crustal WDM Audio Control Register                                                      |                                                                          |      |

7 Choose a Hardware Device

Add a new device

<u>N</u>ext>

...

| l/Remove Hardware Wizard                                                  |                                            |
|---------------------------------------------------------------------------|--------------------------------------------|
| Find New Hardware<br>Windows can also detect hardware that is             | s not Plug and Play compatible.            |
| When Windows detects new hardware, it<br>and installs the correct driver. | checks the current settings for the device |
| Do you want Windows to search for your r                                  | new hardware?                              |
| Yes, search for new hardware                                              |                                            |
| No, I want to select the hardware fr                                      | om a list                                  |
|                                                                           |                                            |
|                                                                           |                                            |
|                                                                           |                                            |
|                                                                           |                                            |
|                                                                           |                                            |
|                                                                           |                                            |
|                                                                           | Reals News Connect                         |
|                                                                           |                                            |
|                                                                           |                                            |

8 Find New Hardware

| Find New Hardware | , No, I | want | to | select | the | hardware | from | list |
|-------------------|---------|------|----|--------|-----|----------|------|------|
| <u>N</u> ext>     |         |      |    |        |     |          |      |      |

| II?<br>all. | 1<br>1<br>1 |
|-------------|-------------|
| all.        |             |
|             |             |
|             |             |
|             |             |
|             |             |
|             |             |
|             |             |

9 Hardware Type

Hardware Type video and game controllers

<u>N</u>ext>

...

,

Sound,

| Select a Device Driver<br>Which driver do you wan                                                                                                    | t to install for this device?                                                                                                    | EV?                                   |
|----------------------------------------------------------------------------------------------------|----------------------------------------------------------------------------------------------------|---------------------------------------|
| Select the manufacture<br>have a disk that conta                                                                                                    | er and model of your hardware device an<br>ins the driver you want to install, click Ha<br>Models:                                                             | d then click Next. If you<br>we Disk. |
| (Standard system devices)<br>Analog Devices<br>Aztech Systems<br>CH Products Game Ports<br>Creative Technology Ltd.<br>Crystal Semiconductor<br>ESS Technology Lto | Audio Codecs<br>Aureal Vortex Game Port<br>Legacy Audio Drivers<br>Legacy Video Capture Devices<br>Media Control Devices<br>Standard Game Port<br>Video Codecs |                                       |
|                                                                                                    |                                                                                                    | Have Disk                             |
|                                                                                                    | 10 <u>20</u>                                                                                                    | 40.5                                  |

10 Select a Device Driver

#### Select a Device Driver

<u>H</u>ave DisK

...

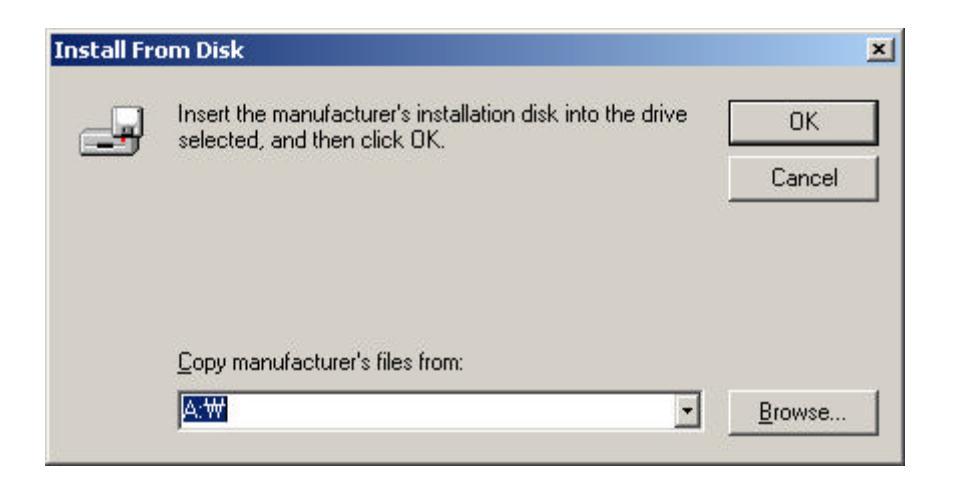

11 Have Disk...

Install From Disk

| In               | stall From Disk | <u>B</u> ro      | owse   | win2000.inf |
|------------------|-----------------|------------------|--------|-------------|
| Dute Disctor M/V | Driver          | <br>(win2000.inf | ALTERA | Programmer  |
| ByteBlasteriviv  | Driver          | 71               | )      |             |

| win2000.inf       | <quartus< th=""><th>MAX+plus</th><th>비가</th><th></th></quartus<> | MAX+plus | 비가 |  |
|-------------------|------------------------------------------------------------------|----------|----|--|
| >\Drivers\win2000 |                                                                  |          |    |  |

| Locate File                                       |                        | and the second second second second second second second second second second second second second second second |   |     |          | <u>? ×</u>   |
|---------------------------------------------------|------------------------|----------------------------------------------------------------------------------------------------|---|-----|----------|--------------|
| Look jn:                                          | 😋 win2000              |                                                                                                    | • | 0 e | r 📅 🐨    |              |
| History<br>Desktop<br>My Documents<br>My Computer | Win2000.inf            |                                                                                                    |   |     |          |              |
|                                                   | File <u>n</u> ame:     | Win2000.inf                                                                                                    |   |     | •        | <u>O</u> pen |
| My Network P                                      | Files of <u>t</u> ype: | Setup Information (*.inf)                                                                                        |   |     | <b>*</b> | Cancel       |

...

12 win2000.inf

win2000.inf

<u>O</u>pen

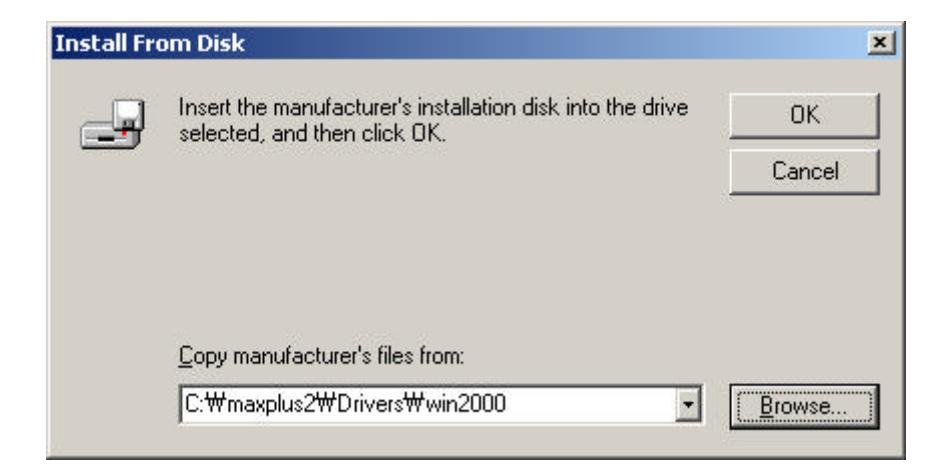

13 win2000.inf 가 Install From Disk

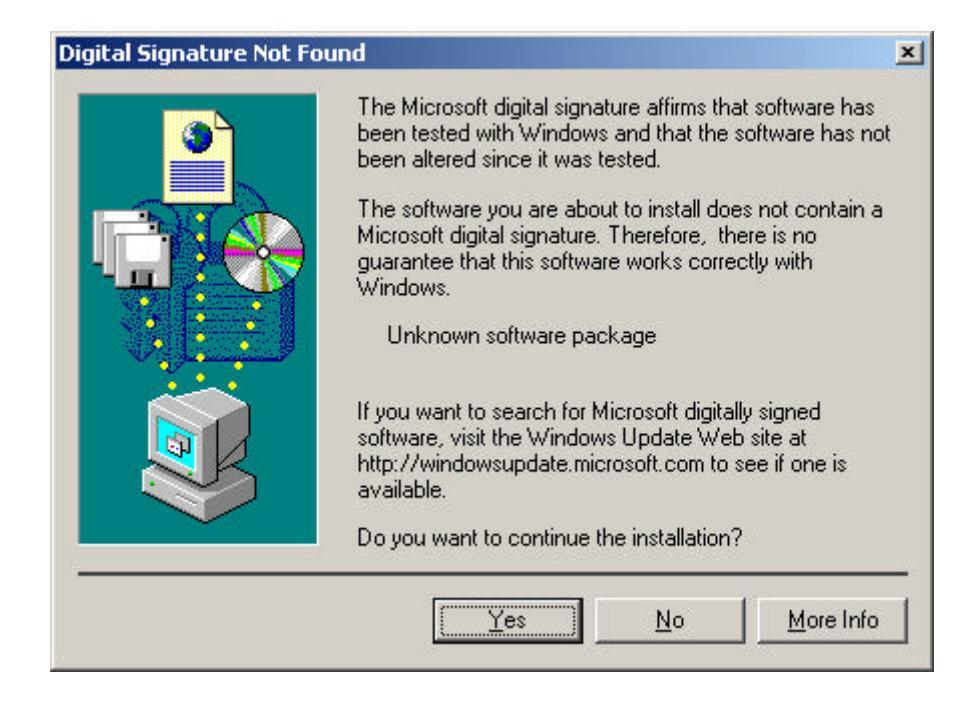

14 Digital Signature Not Found

Digital Signature Not Found

<u>Y</u>es

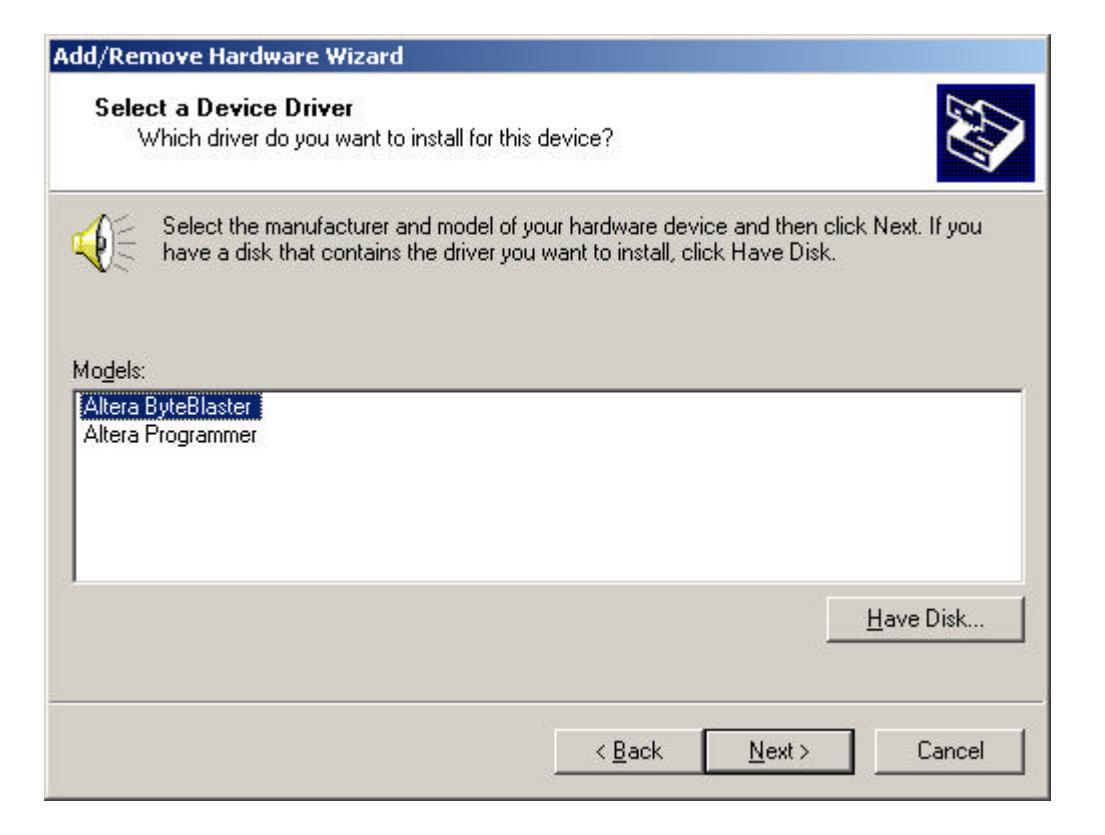

15 Select a Device Driver

| Select a Device Dri | ver | ,        | ALTERA Hardware | <u>N</u> ext> |             |
|---------------------|-----|----------|-----------------|---------------|-------------|
| (                   | 가   | Hardware | )               | Altera        | ByteBlaster |

| d/Remove Hardware Wizard                                                                |                                                                 |
|-----------------------------------------------------------------------------------------|-----------------------------------------------------------------|
| Start Hardware Installation<br>Windows is ready to install drivers for yo               | ur new hardware.                                                |
| Altera ByteBlaster                                                                      |                                                                 |
| Windows will use default settings to insta<br>install the software for your new hardwar | all the software for this hardware device. To<br>e, click Next. |
|                                                                                         |                                                                 |
|                                                                                         |                                                                 |
|                                                                                         |                                                                 |
|                                                                                         | < Back Next> Cancel                                             |

## 16 Start Hardware Installation

...

가 Hardware 가 Start Hardware Installation <u>N</u>ext> ...

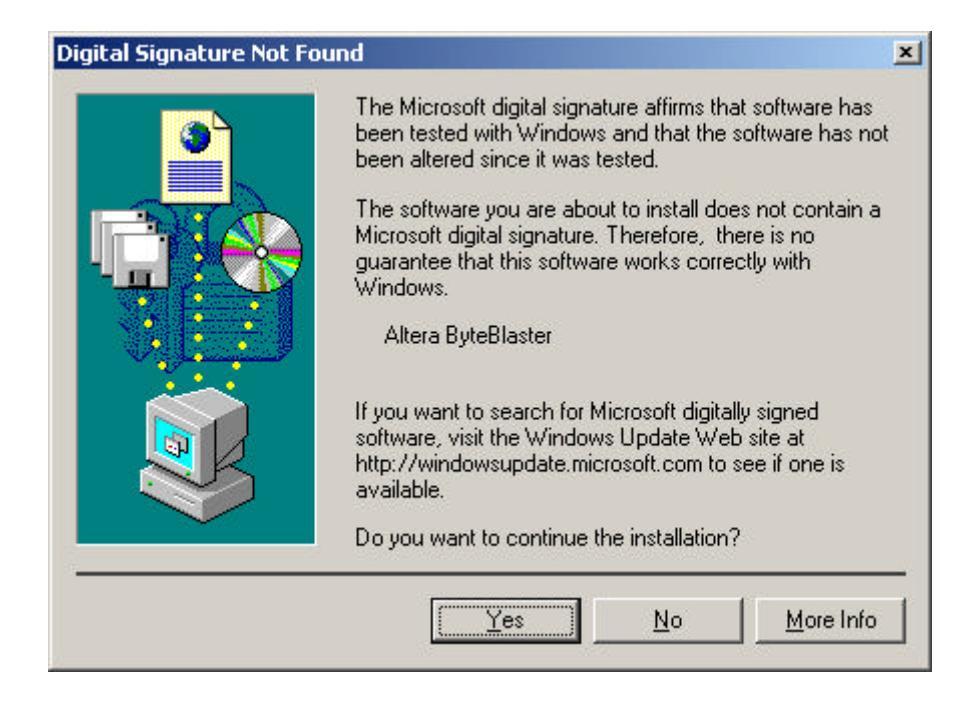

17 Digital Signature Not Found

Digital Signature Not Found

<u>Y</u>es

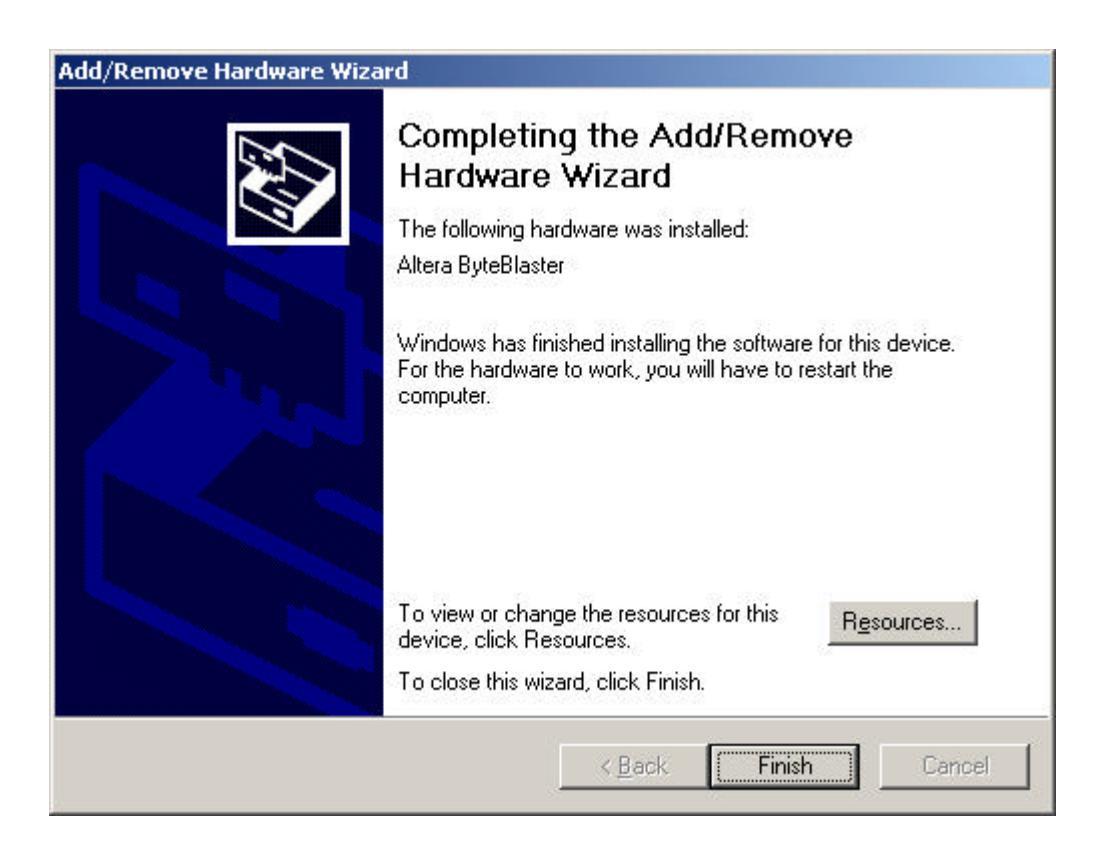

#### 18 Completing the Add/Remove Hardware Wizard

## Completing the Add/Remove Hardware Wizard .... Finish ....

| System 9 | Settings Change 🔀                                                                                                    |  |  |  |  |  |
|----------|----------------------------------------------------------------------------------------------------|--|--|--|--|--|
| ?        | You must restart your computer before the new settings will take effect<br>Do you want to restart your computer now? |  |  |  |  |  |
|          | <u>Y</u> es <u>N</u> o                                                                                               |  |  |  |  |  |

19 System Setting Change

| Hardware Driver 가      |             |    | PC |
|------------------------|-------------|----|----|
| System Settings Change | <u>Y</u> es | (  |    |
|                        |             | 가) |    |

## Driver 가

,

# **Revision History**

• 2000-7-16 - Ver 1.0: Initialize Release...